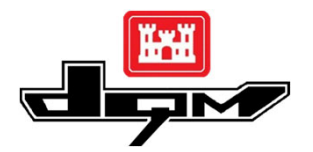

### QUICK GUIDE: ACCESSING AND LOGGING IN TO THE DQM VIEWER Logging in with a CAC (USACE Users)

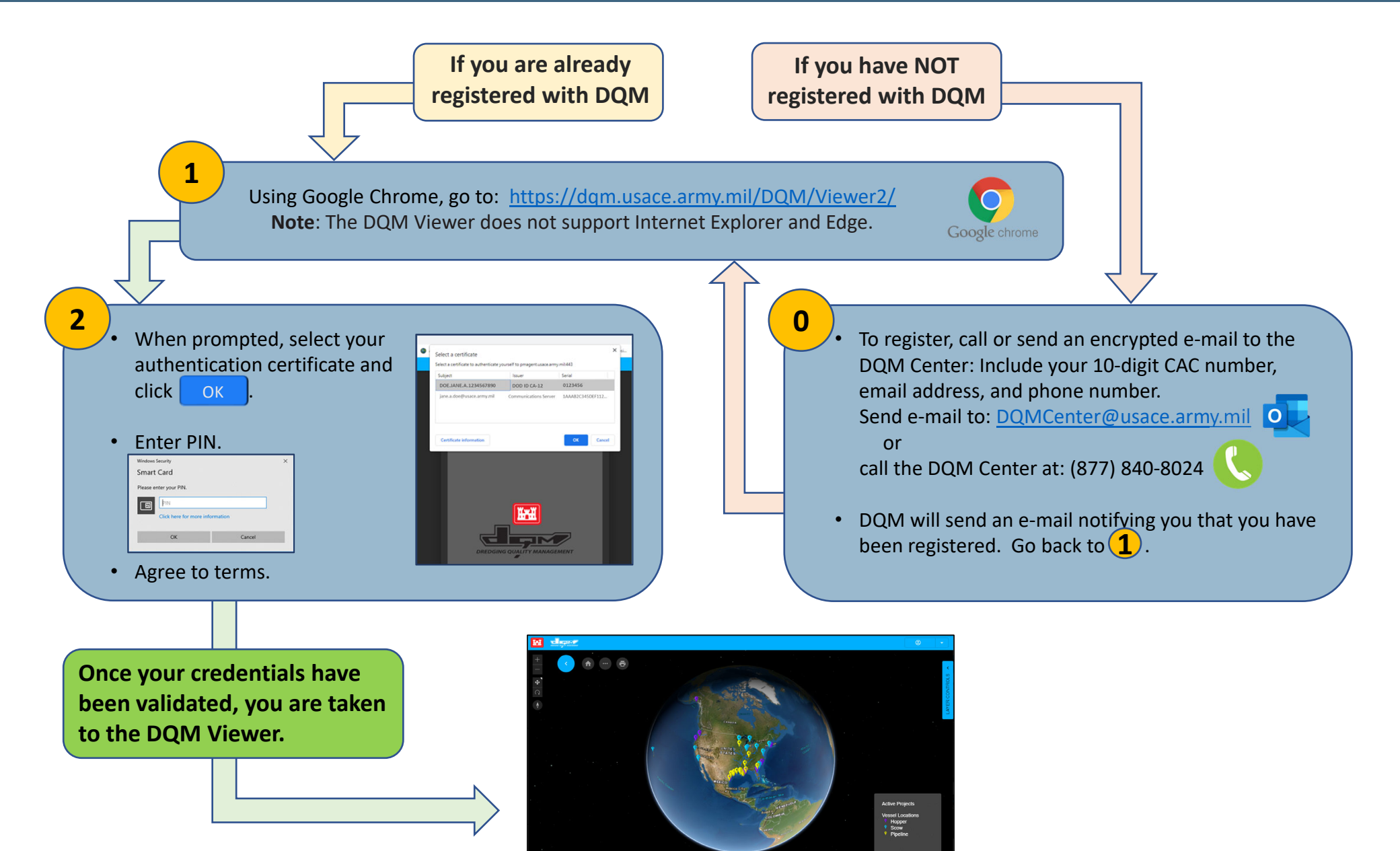

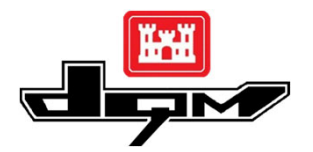

#### QUICK GUIDE: ACCESSING AND LOGGING IN TO THE DQM VIEWER Logging in with an I-PASS account (Non-USACE Users)

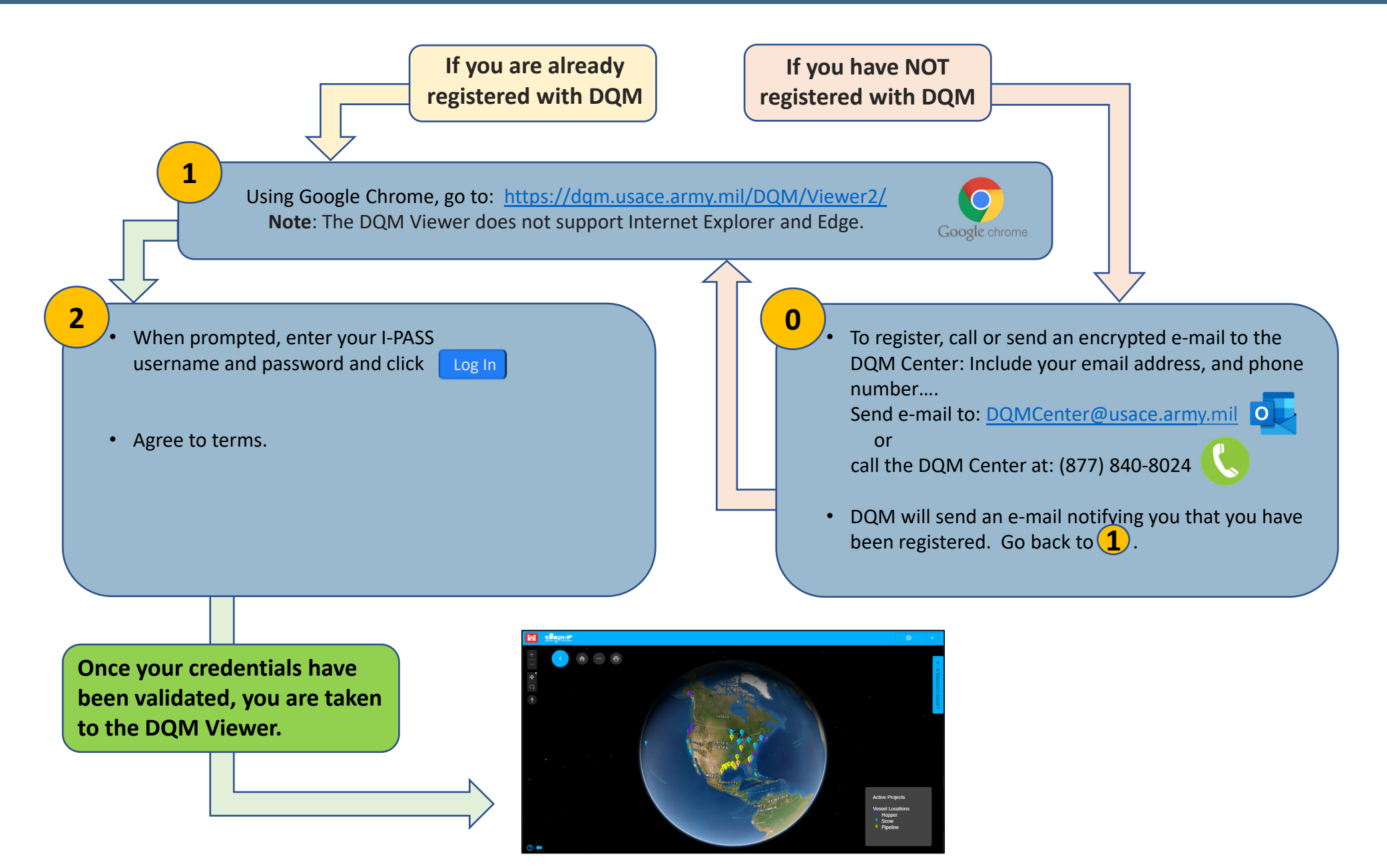

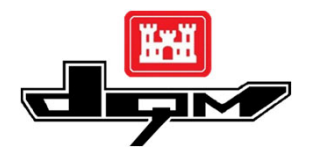

#### **QUICK GUIDE: DQM VIEWER – New Updates in January 2022**

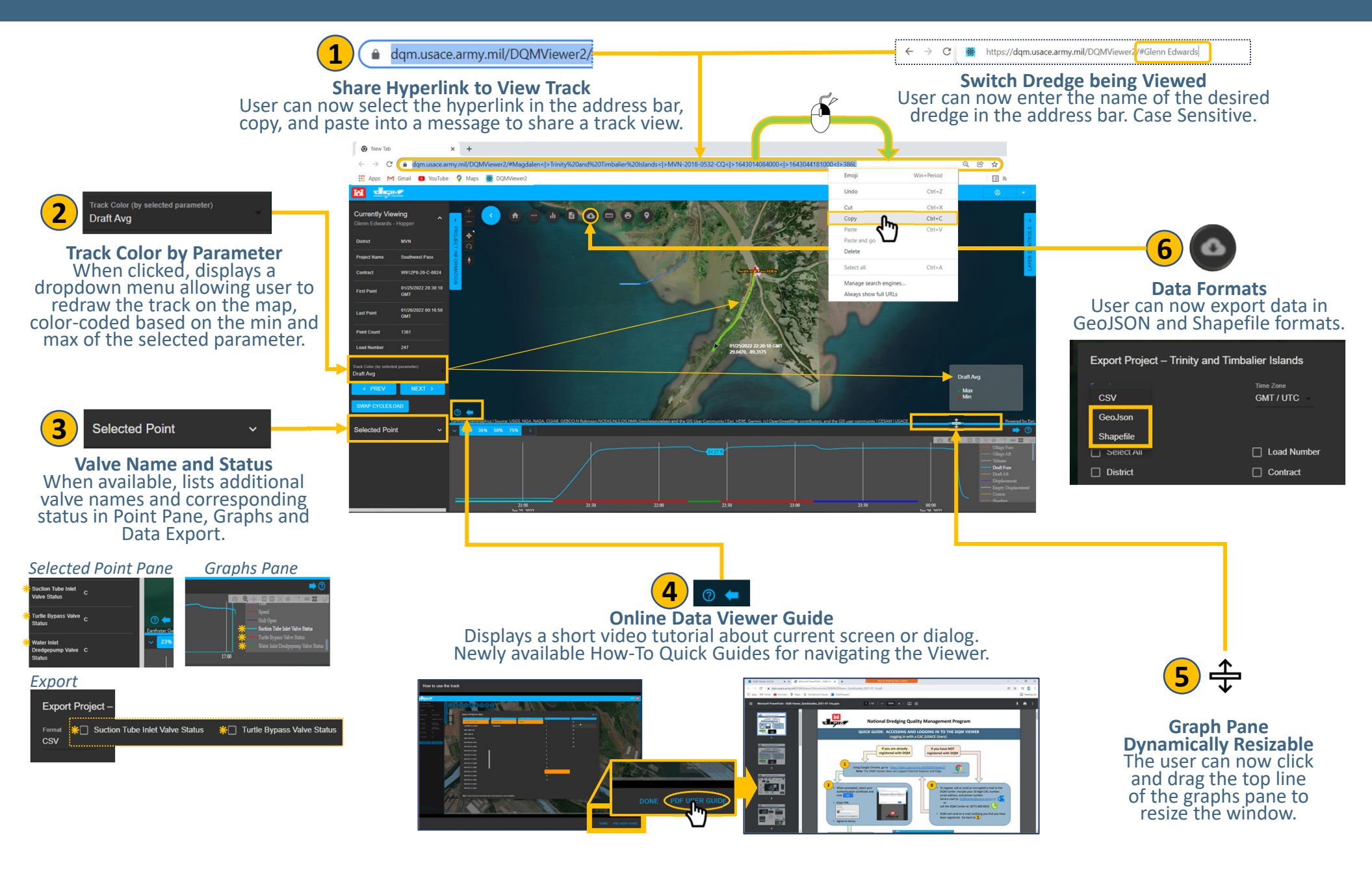

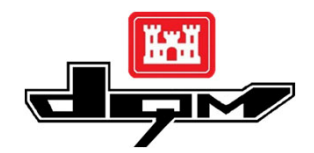

# **QUICK GUIDE: DQM VIEWER – HOME PAGE**

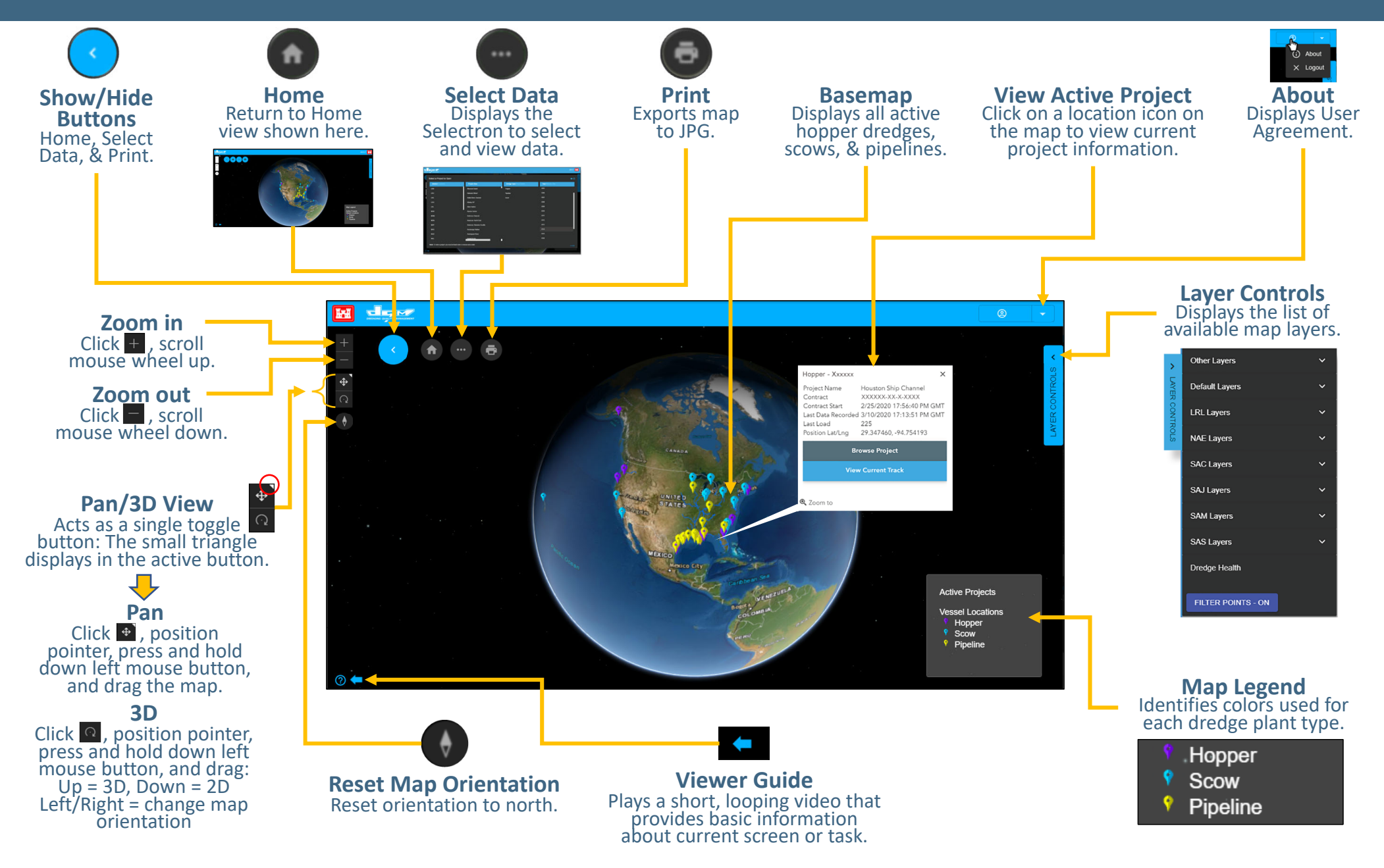

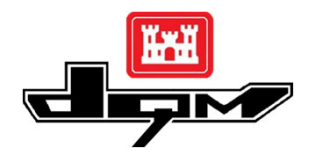

# QUICK GUIDE: DQM VIEWER – VIEWING PROJECT DATA

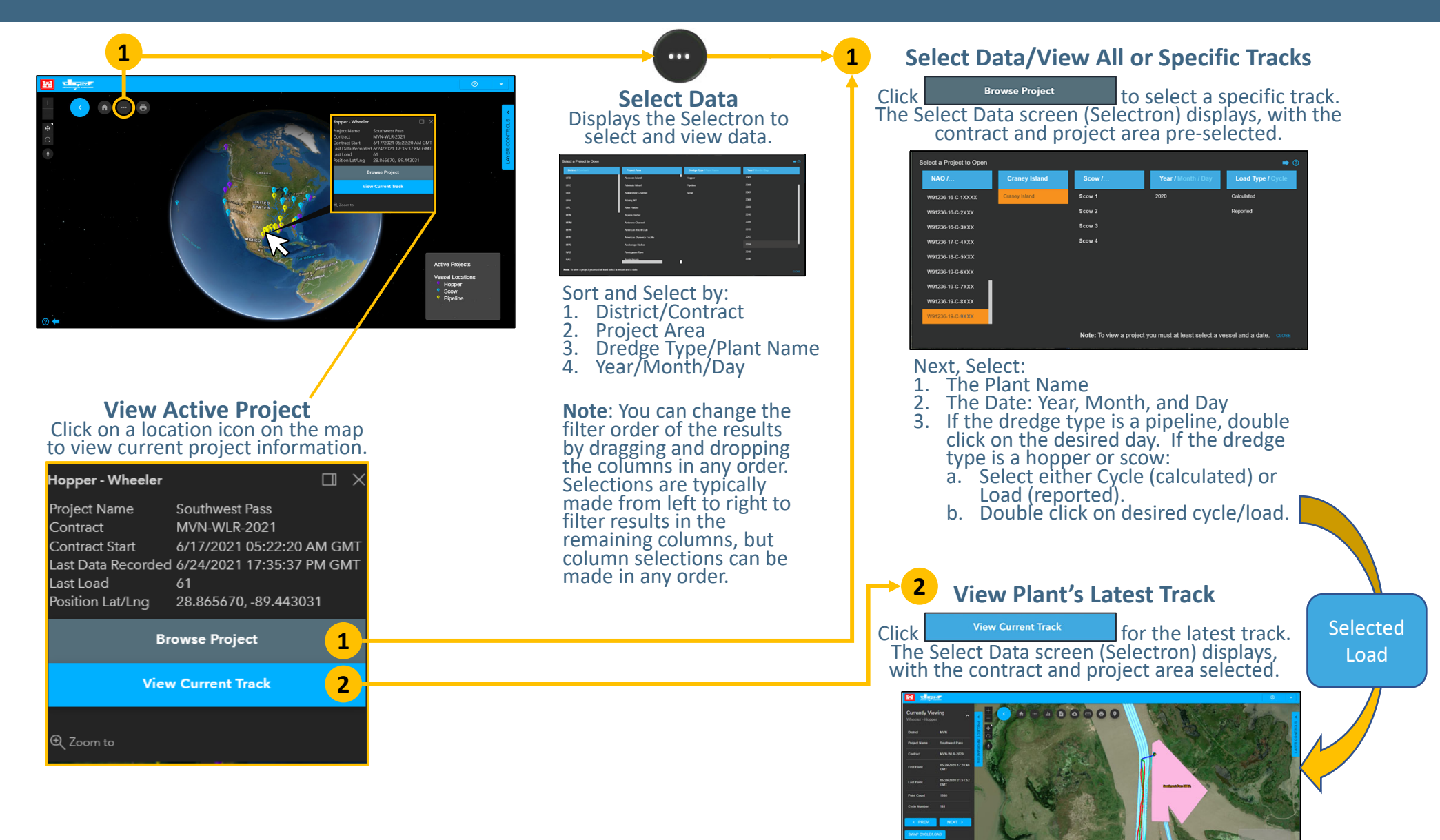

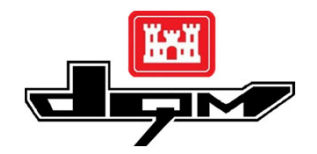

## QUICK GUIDE: DQM VIEWER – UNDERSTANDING the TRACK VIEW

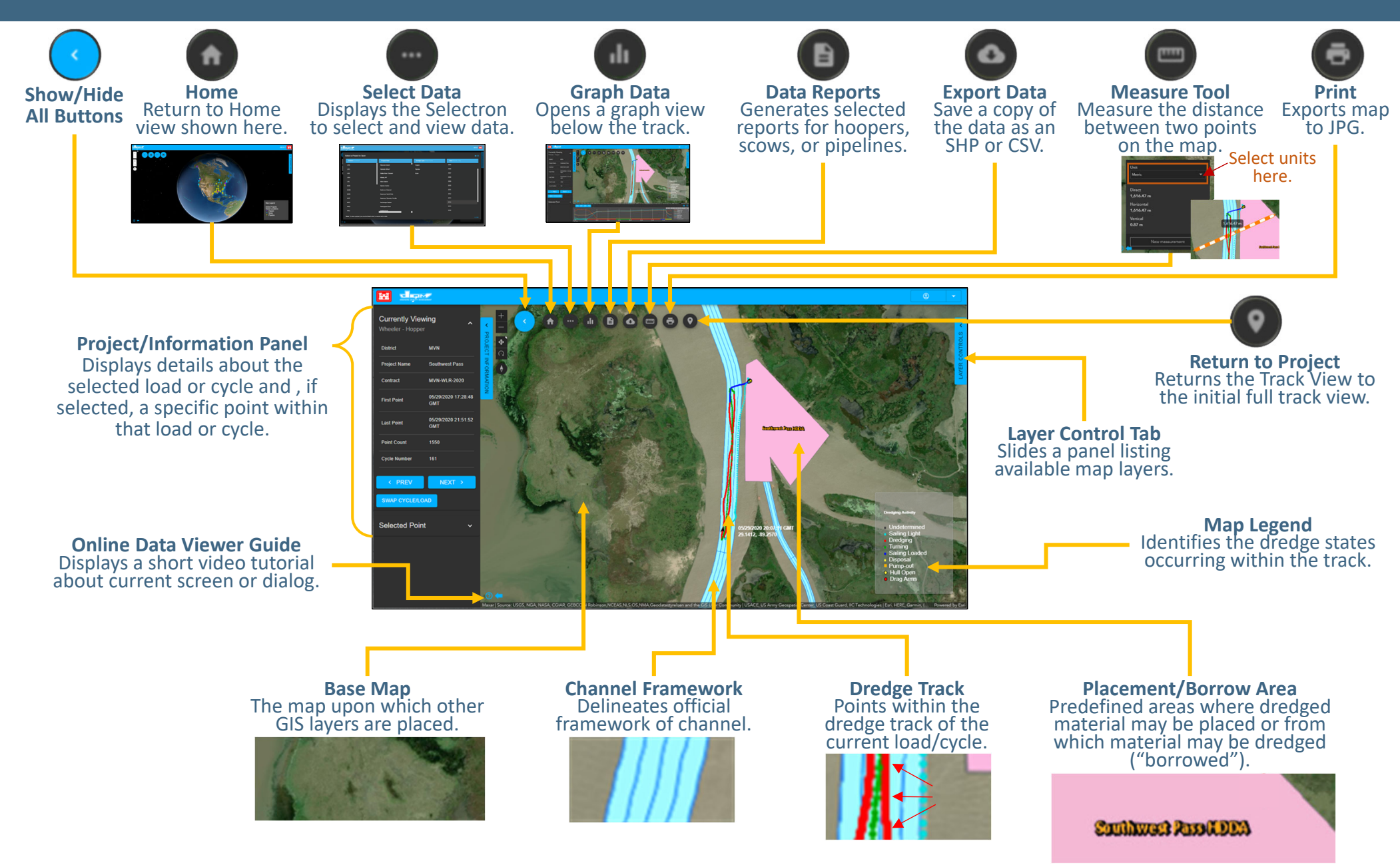

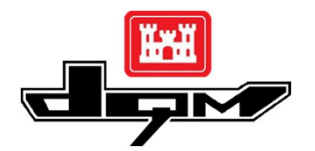

### QUICK GUIDE: DQM VIEWER – The TRACK VIEW Project/Information Panel

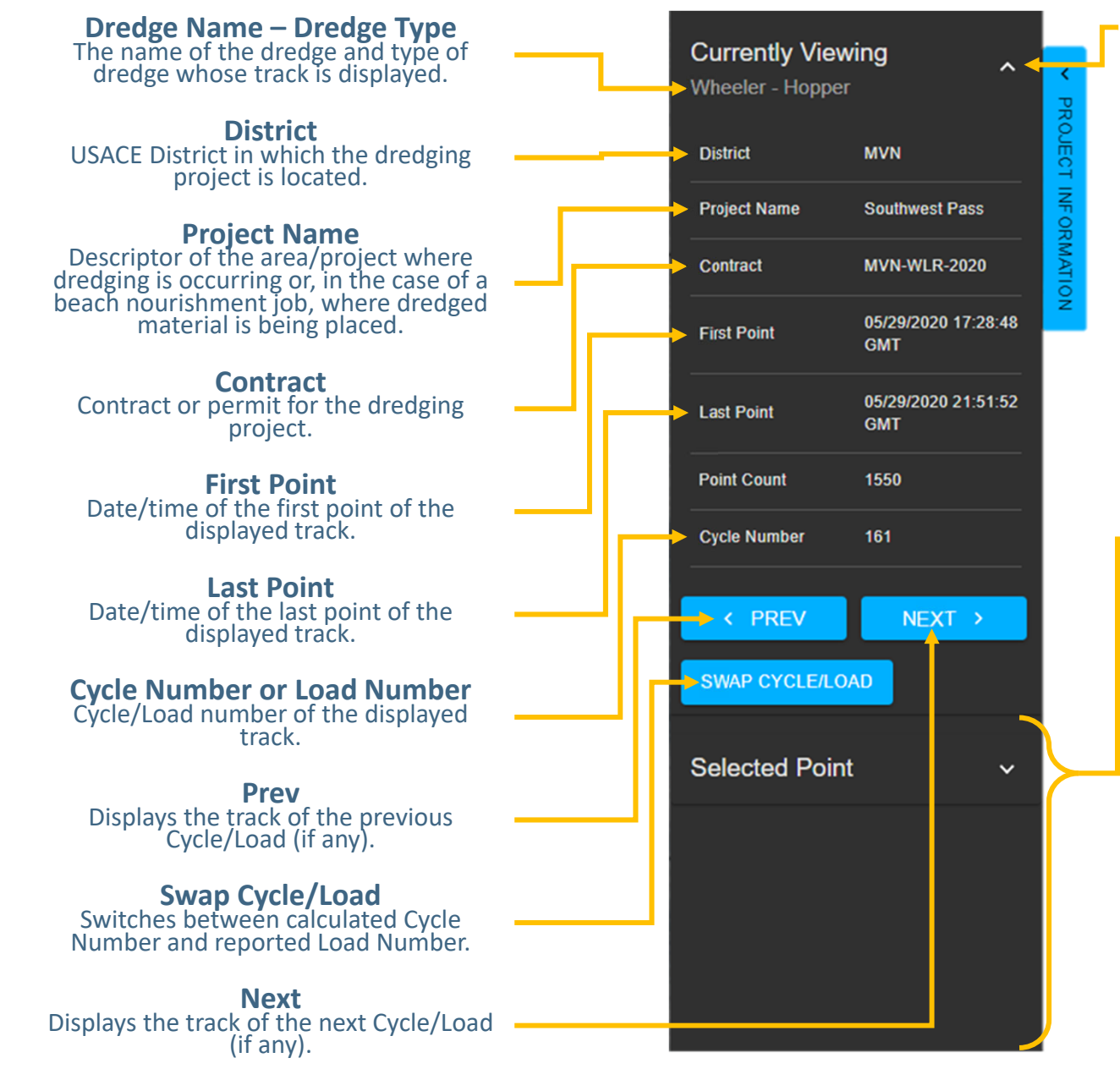

**Note:** Clicking on this icon ( )hides the top half of the panel, so more Selected Point details can be displayed.

Selected Point If a point is selected on the track, details about that point display in the bottom half of the Project/Information Panel.

Selected Point details document the data received from the dredge's sensors. Therefore, the number of details available depend on the type of plant for which the track is being displayed.

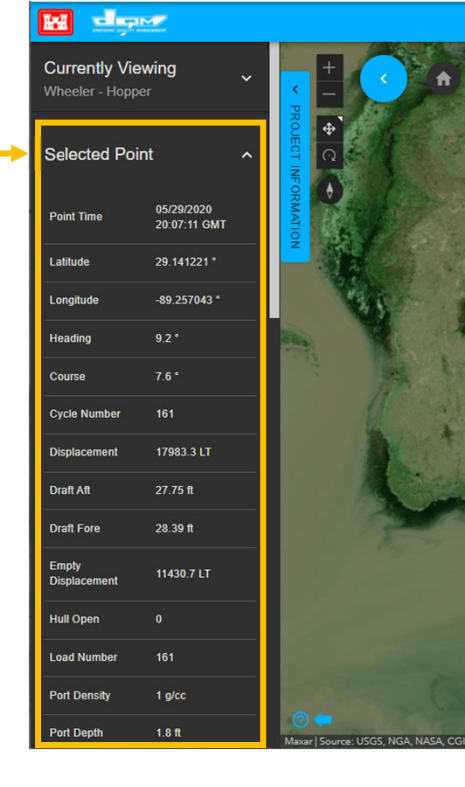

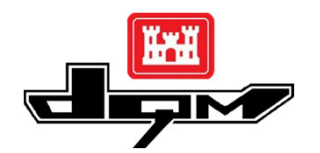

## **QUICK GUIDE: DQM VIEWER – The TRACK VIEW Graphs**

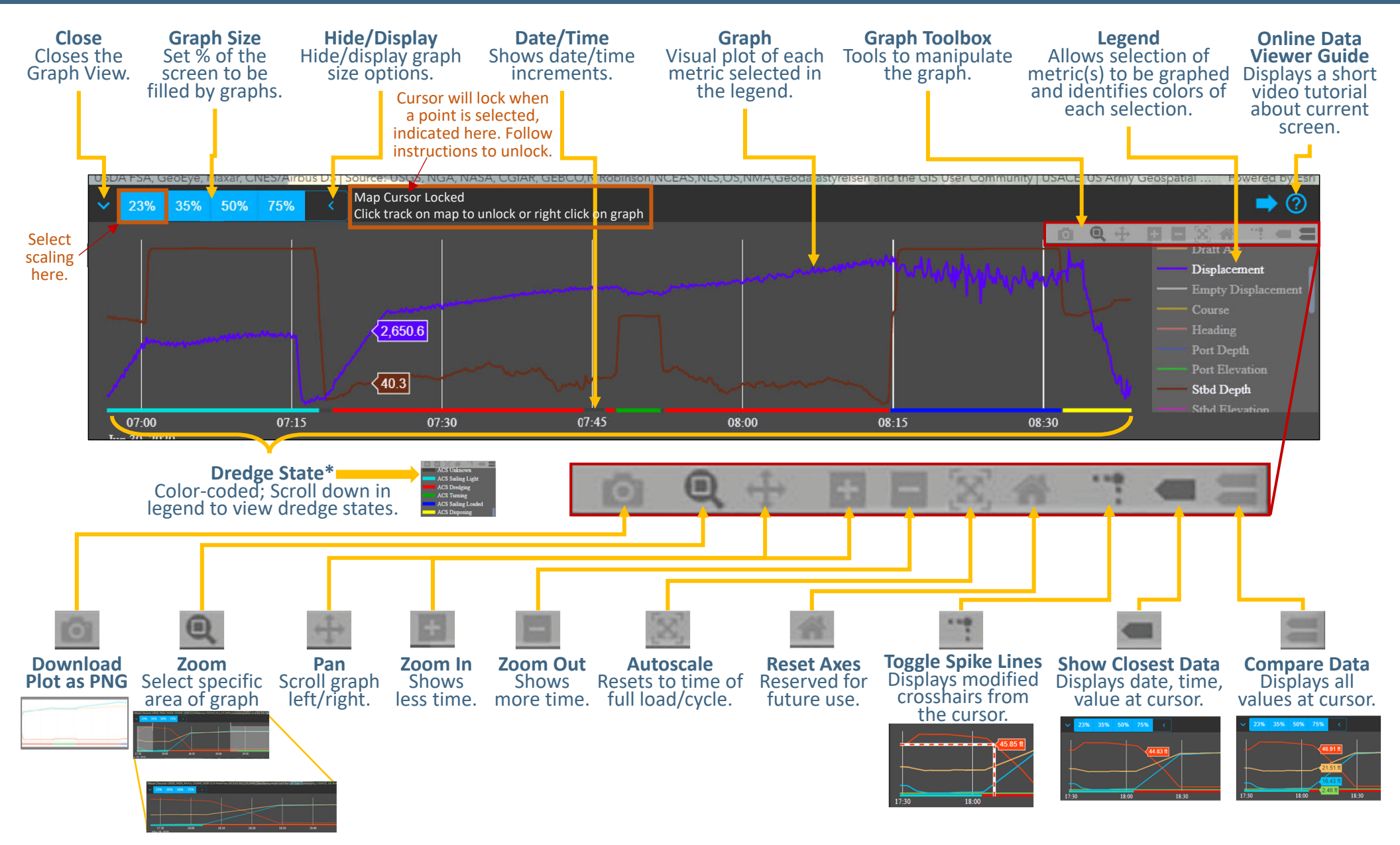

\*If dredge state is not plotted, DQM has not yet processed the dredge state for that swath of data.

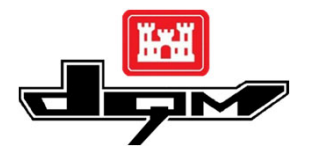

## **QUICK GUIDE: DQM VIEWER – Viewing Pipeline Dredge Status Details**

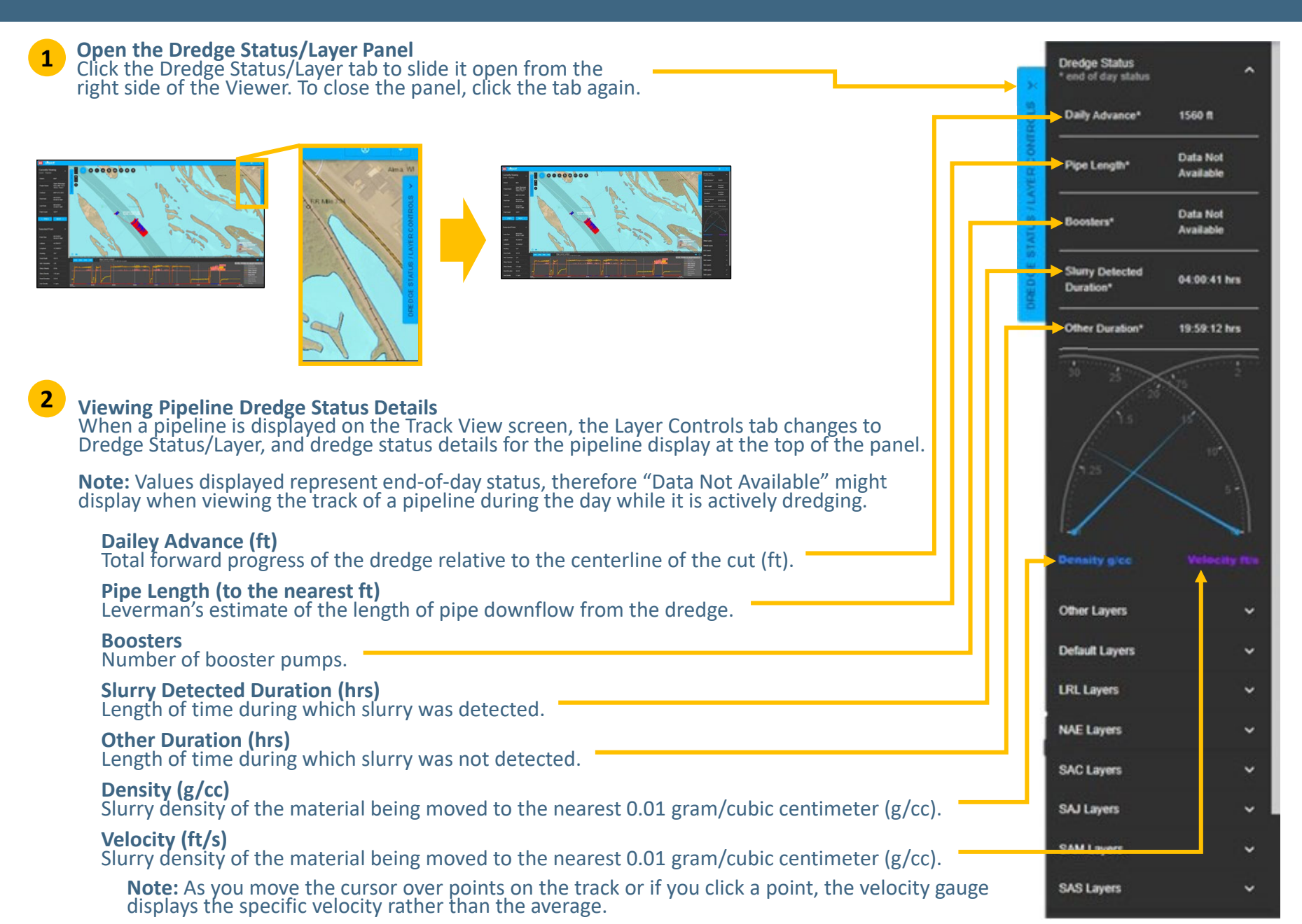

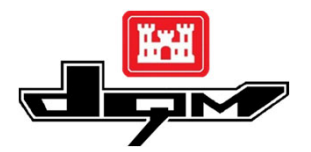

# **QUICK GUIDE: DQM VIEWER – Displaying Additional Map Layers**

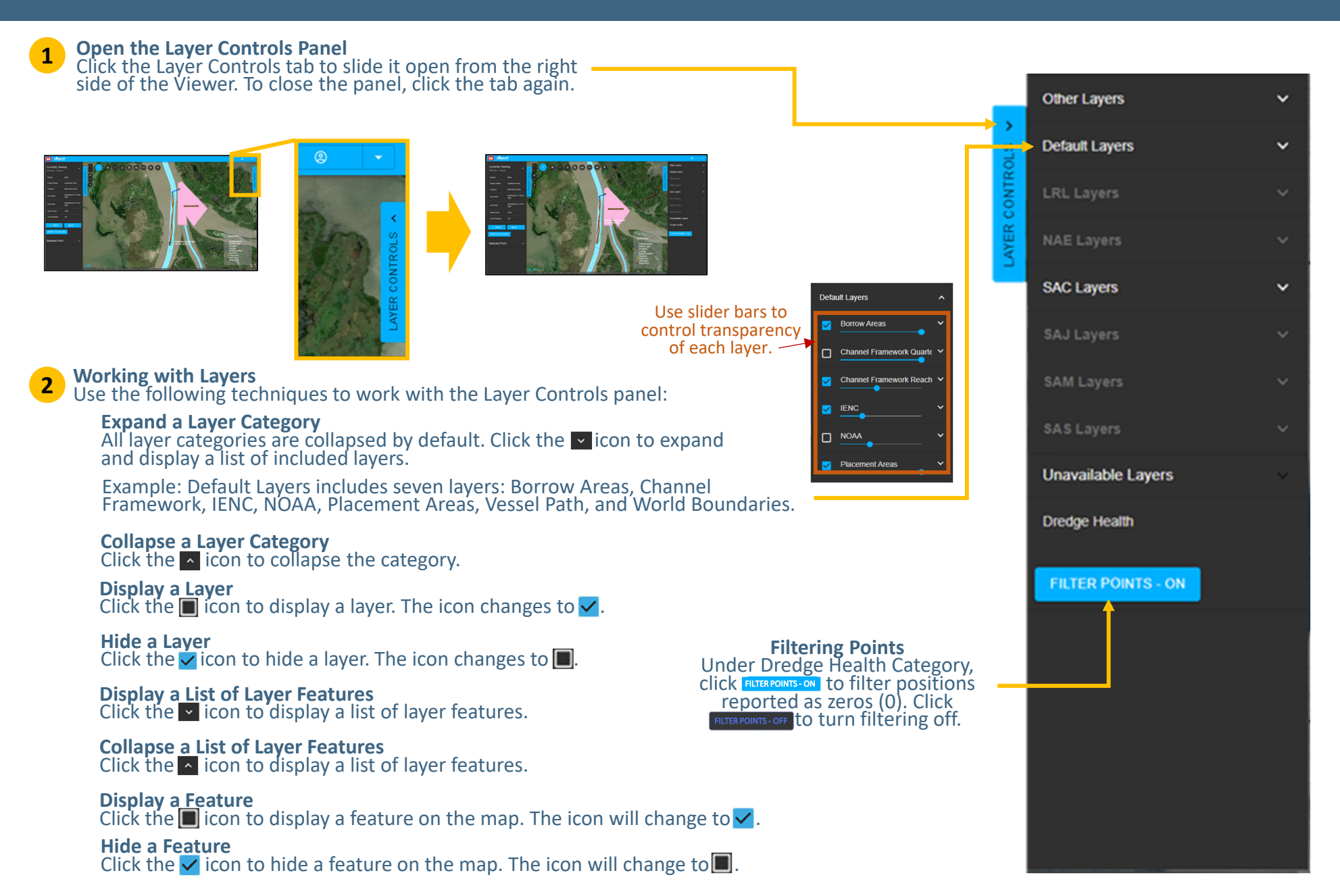

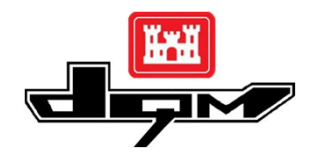

# **QUICK GUIDE: DQM VIEWER – Generating Reports**

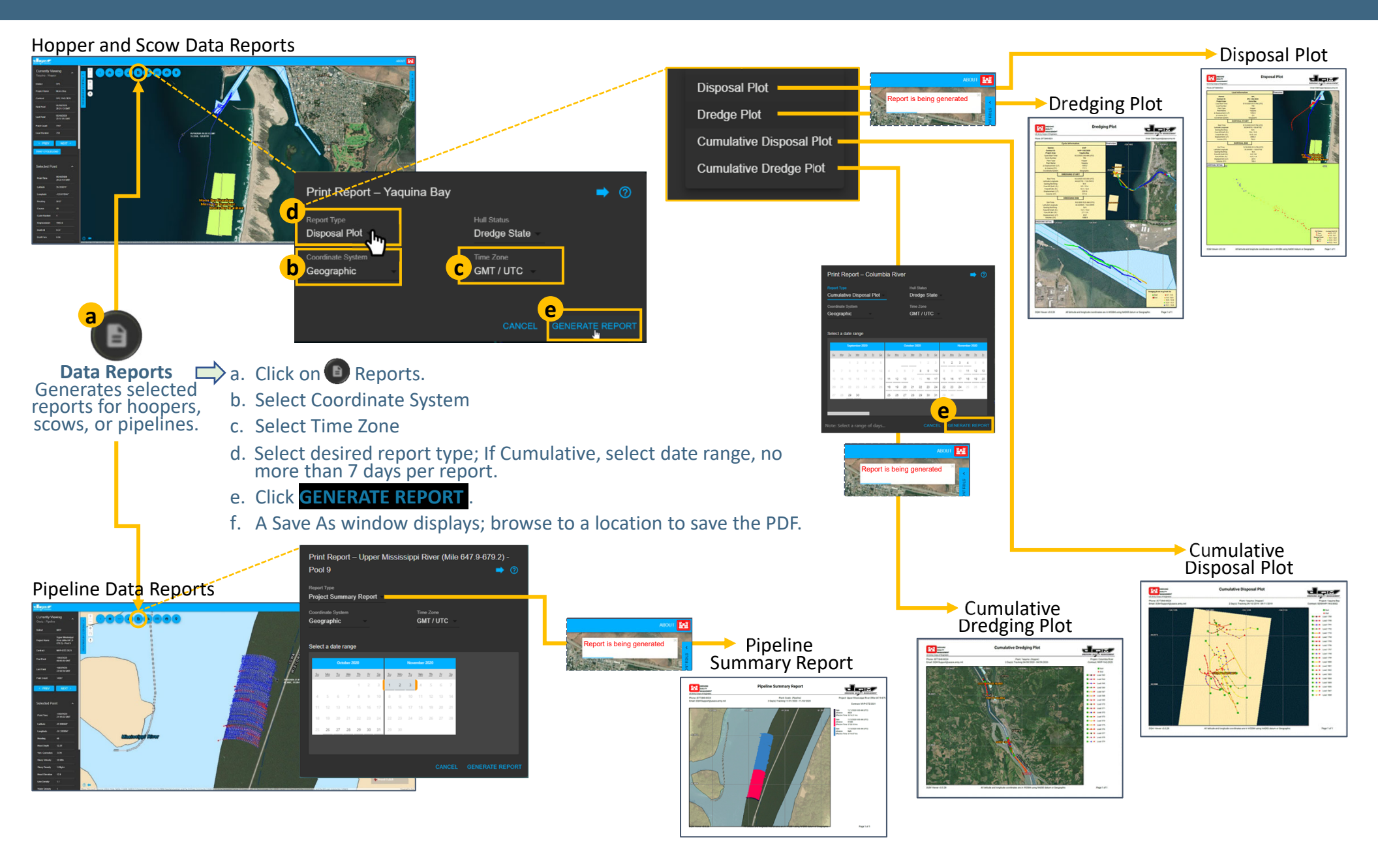

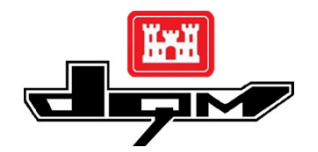

## **QUICK GUIDE: DQM VIEWER – Requesting a Data Export**

The Export button allows you to save a local copy of the data as a shapefile (.SHP) or comma-delimited text file (.CSV).

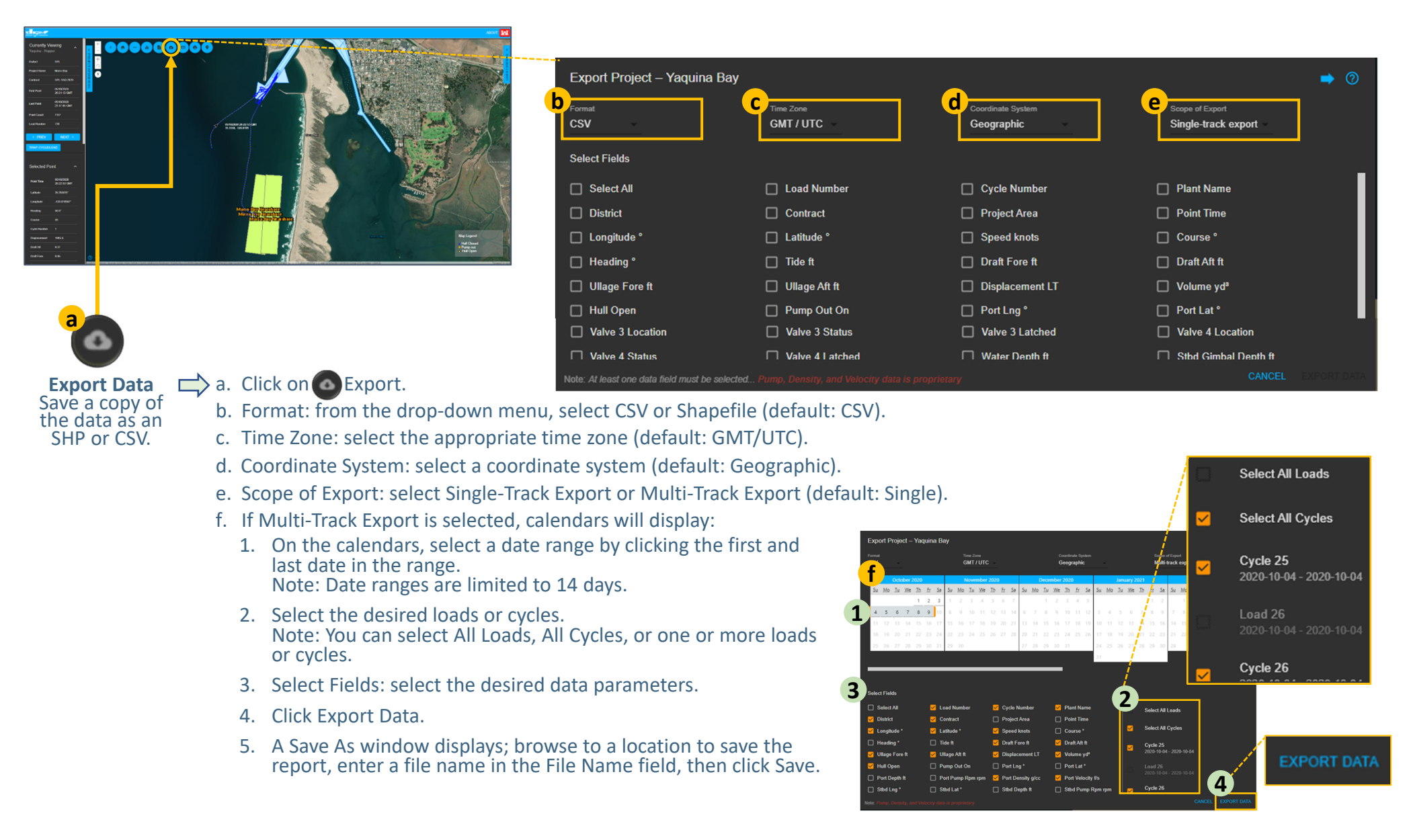

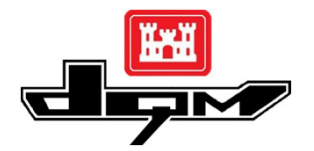

#### **QUICK GUIDE: DQM VIEWER – Adding a Geospatial Map Layer**

Note: The following are required to complete these procedures:

- 1. The map layer must be published from your local GIS server with a valid secured certificate.
- 2. You must have an account on the USACE Geospatial Platform and be a member of the DQM group.
- 3. You must have a DQM Viewer account.

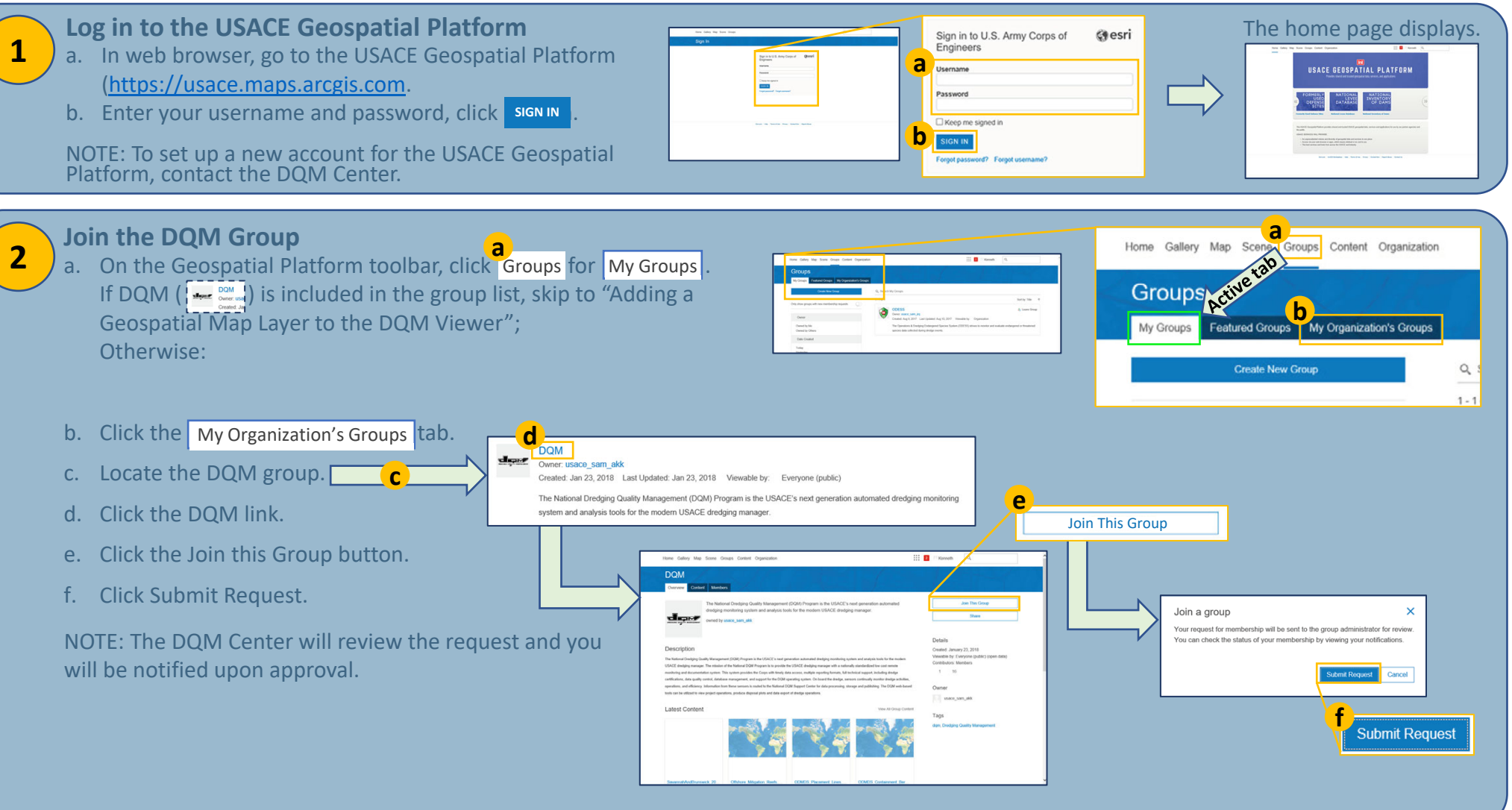

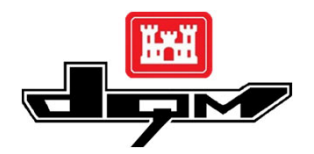

3

Δ

## **QUICK GUIDE: DQM VIEWER – Adding a Geospatial Map Layer**

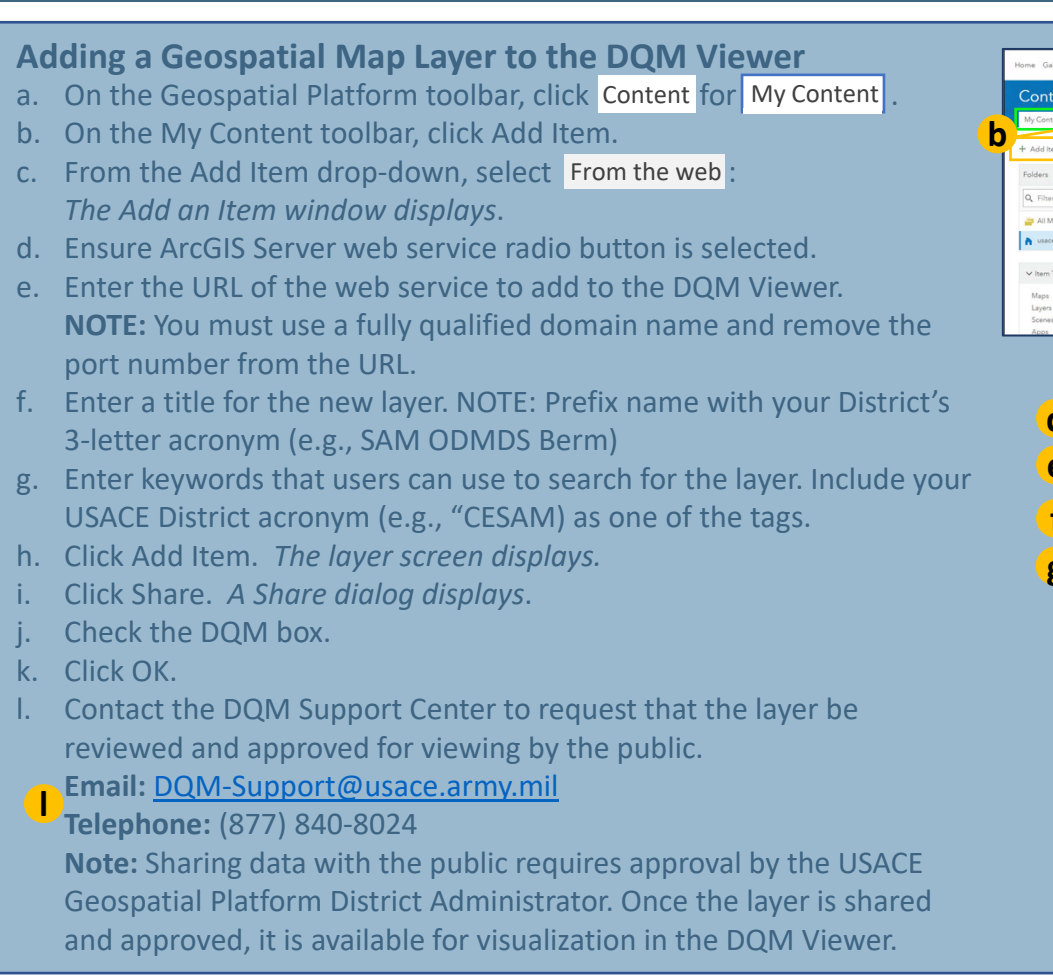

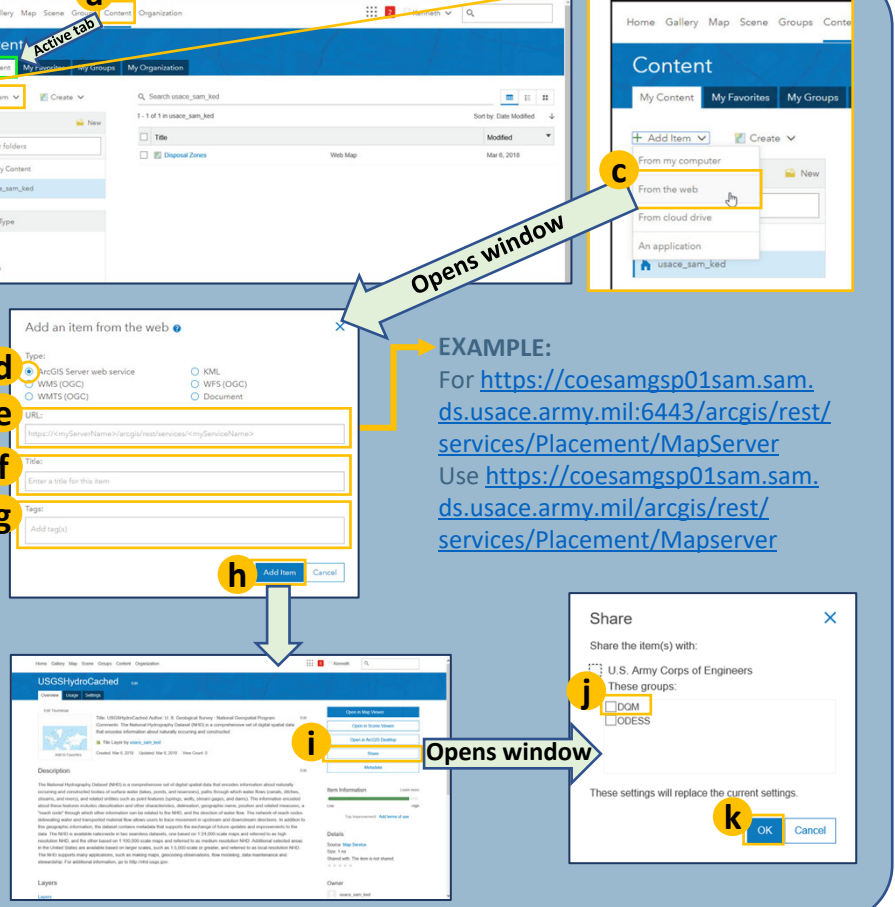

#### **Displaying a Geospatial Map Layer to the DQM Viewer** See the DQM QUICK GUIDE: DQM VIEWER – Displaying Additional Map Layers for details.

- a. In the DQM Viewer, click the LAYER CONTROLS tab.
- b. Click your District layer or Other Layers.
- c. In the drop-down menu, select (check) the layer you just added (layer displays).
- d. Drag the opacity slider to adjust the opacity as desired.
- e. Click the LAYER CONTROLS tab again to hide menu.

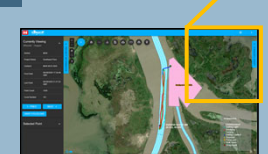

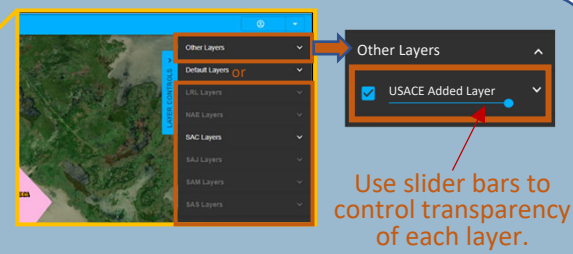